## Einrichtung von PowerAlarm auf Huawei-Geräten ab Android 8 oder höher

Google hat mit Android 8 (Oreo) einige der Sicherheit des Betriebssystems dienende, restriktive - Änderungen vorgenommen. Dadurch funktioniert PowerAlarm auf einigen Endgeräten im Moment nicht automatisch so zuverlässig, wie bisher gewohnt. Dies lässt sich aber ändern, wenn man einige Einstellungen anpasst. Wir zeigen Ihnen dies am Beispiel eines Huawei Mate 20 pro mit Android 9 (Pie).

Zunächst muss sichergestellt sein, dass eine – dauerhafte – Internetverbindung besteht, auch wenn das Smartphone in den Ruhemodus/Standby wechselt. Sie überprüfen dies, indem Sie im Menü auf "Einstellungen" (Zahnradsymbol) klicken und anschließend auf den Punkt "Akku", ganz nach unten scrollen, auf "weitere Akkueinstellungen" klicken.

Auf der nachfolgenden Seite muss "Im Ruhezustand verbunden bleiben" aktiviert sein:

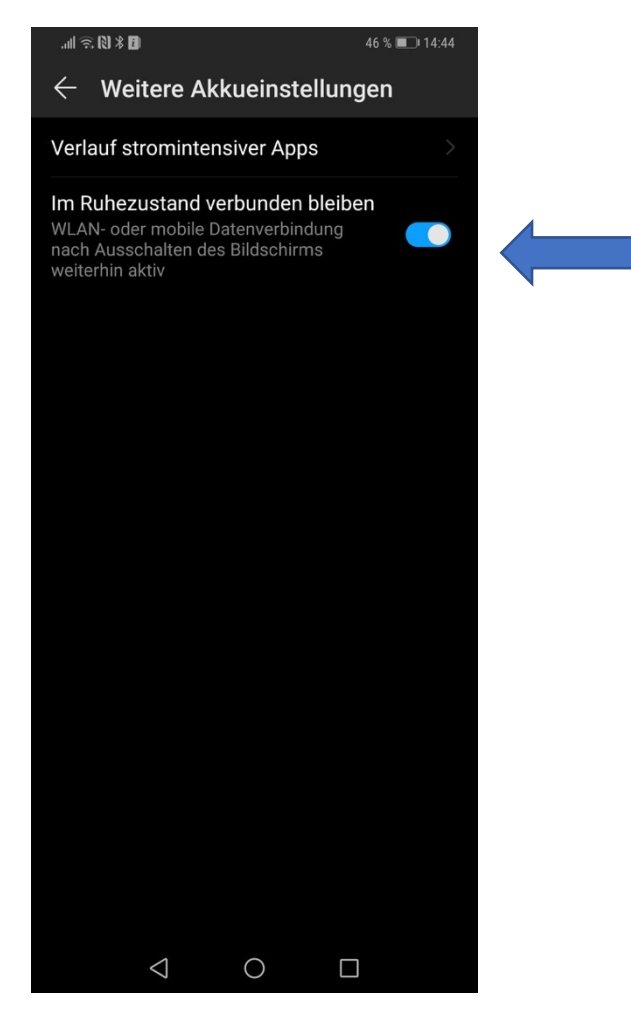

Als nächstes müssen die Akkusparfunktionen angepasst werden, da Huawei ein sehr aggressives Stromsparmanagement anwendet, um lange Betriebszeiten der Geräte zu erreichen. Mit dem Nachteil, dass hier Apps im Hintergrund schnell beendet werden – auch PowerAlarm - . Dies lässt sich jedoch – durch folgende Einstellungen – verhindern: Gehen Sie im Menü auf "Einstellungen" (Zahnradsymbol), anschließend auf "Akku" und nun auf den Punkt "App-Start":

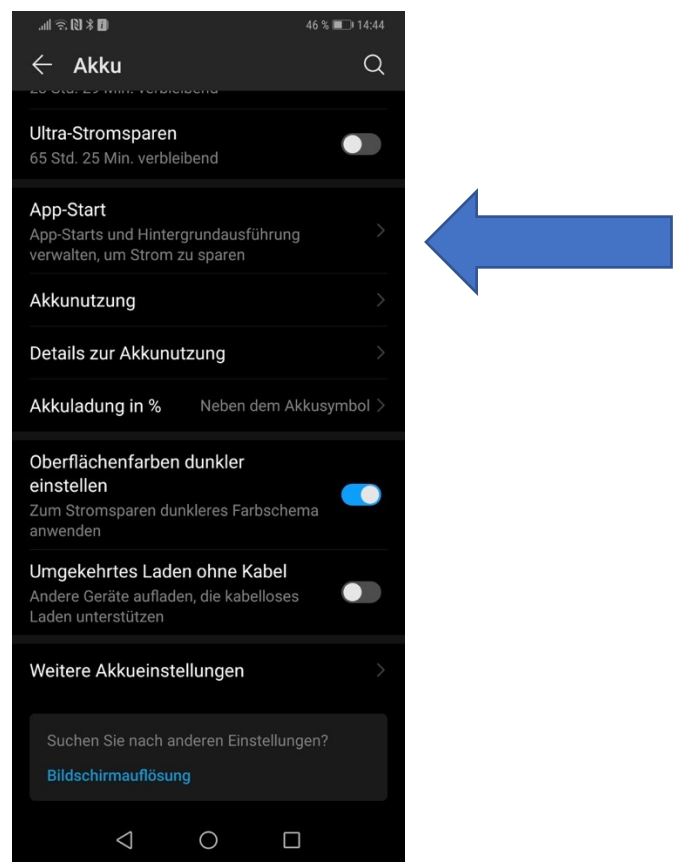

Auf der folgenden Seite werden alle installierten Apps aufgeführt. Scrollen Sie bis PowerAlarm. Ist dort "automatisch verwalten" aktiviert, so schieben Sie den Regler von rechts nach links, um die automatische Verwaltung zu deaktivieren. Es erscheint ein Pop-Up, bei welchem alle drei Punkte aktiviert sein müssen:

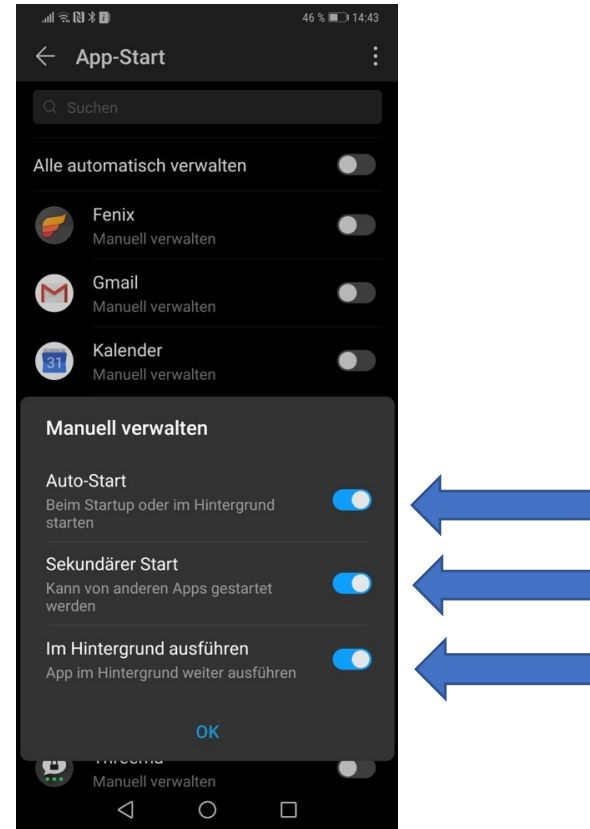

Öffnen Sie die App und gehen Sie auf "Informationen", und klicken Sie auf "Benachrichtigungen Alarm". Sie gelangen automatisch in die Benachrichtigungseinstellungen des (Android) Systems. Bitte aktivieren Sie alle Punkte:

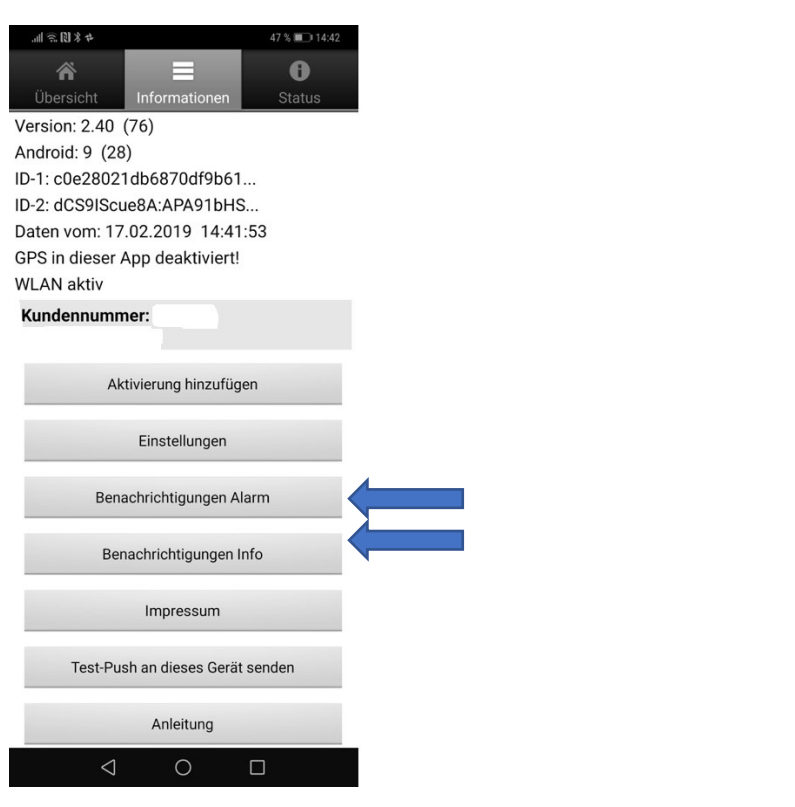

| .ul ≈ N ≯ D                                                                                                    | 47 % 💷 14:42    |  |
|----------------------------------------------------------------------------------------------------|-----------------|--|
| $\leftarrow$ Benachrichtigungen                                                                                                    |                 |  |
| PowerAlarm<br>Alarm                                                                                                    |                 |  |
| Benachrichtigungen zulassen                                                                                                    |                 |  |
| In Statusleiste anzeigen                                                                                                    |                 |  |
| <b>Banner</b><br>Anzeige oberhalb der Statusleiste                                                                                                    |                 |  |
| Sperrbildschirmbenachrich-<br>tigungen                                                                                                    | Anzeigen >      |  |
| Anzeige mit Priorität<br>Benachrichtigungen von dieser App<br>Nicht-stören-Modus nicht stummsci<br>wenn wichtige Unterbrechungen<br>zugelassen wurden                                                                                                    | im<br>halten, 🚺 |  |
| Ton                                                                                                    |                 |  |
| Vibration                                                                                                    |                 |  |
|                                                                                                    |                 |  |
|                                                                                                    |                 |  |
|                                                                                                    |                 |  |
| \[         \]     \[         \]     \[         \]     \[         \]     \[         \]     \[         \]     \[         \]     \[         \]     \[         \]     \[         \]     \[         \]     \[         \]     \[         \]     \[         \]     \[         \]     \[         \]     \[         \]     \[         \]     \[         \]     \[         \]     \[         \]     \[         \]     \[         \]     \[         \]     \[         \]     \[         \]     \[         \]     \[         \]     \[         \]     \[         \]     \[         \]     \[         \]     \[         \]     \[         \]     \[         \]     \[         \]     \[         \]     \[         \]     \[         \]     \[         \]     \[         \]     \[         \]     \[         \]     \[         \]     \[         \]     \[         \]     \[         \]     \[         \]     \[         \]     \[         \]     \[         \]     \[         \]     \[         \]     \[         \]     \[         \]     \[         \]     \[         \]     \[         \]     \[         \]     \[         \]     \[         \]     \[         \]     \[         \]     \[         \]     \[         \]     \[         \]     \[         \]     \[         \]     \[         \]     \[         \]     \[         \]     \[         \]     \[         \]     \[         \]     \[         \]     \[         \]     \[         \]     \[         \]     \[         \]     \[         \]     \[         \]     \[         \]     \[         \]     \[         \]     \[         \]     \[         \]     \[         \]     \[         \]     \[         \]     \[         \]     \[         \]     \[         \]     \[         \]     \[         \]     \[         \]     \[         \]     \[         \]     \[         \]     \[         \]     \[         \]     \[         \]     \[         \]     \[         \]     \[         \]     \[         \]     \[         \]     \[         \]     \[         \]     \[         \]     \[         \]     \[         \]     \[         \]     \[         \]     \[ |                 |  |

Sie können auf Wunsch einen eigenen Alarmton hinterlegen/auswählen. Die Bezeichnung des PowerAlarm Tons lautet: "sound5ton".

## Bitte beachten Sie:

- Die Auswahl eines eigenen Alarmtones ist bei Huawei Geräten, welche mit Android 8 laufen seitens des Herstellers nicht möglich.
- Mögliche Auswirkungen von Updates auf den Alarmierungston: Wurde vor dem Update auf die neueste Version manuell kein Alarmierungston (bspw. "PowerAlarm Standard" / "sound5ton") gesetzt, so kommt es dazu, dass die Wiedergabe des Alarmierungstones nach dem Update nicht funktioniert.

Sind Sie davon betroffen, bitte manuell einen Ton auswählen und die App im Hintergrund schließen. Anschließend die App neu öffnen und den Alarmton wieder auf den vorherigen Ton "zurücksetzen".

• Bitte nehmen Sie die oben genannten Einstellungen auch unter "Benachrichtigungen Info" vor, damit Sie etwaige Infomeldungen wie gewünscht erhalten.

Wir kommen nun zu einem der wichtigsten Punkte: Die Umgehung des "Nicht-Stören-Modus", der oben unter "Anzeige mit Priorität" erwähnt wird. Nutzen Sie den "Nicht-stören-Modus" (bspw. nachts, Meeting etc.) und wollen, dass PowerAlarm dennoch alarmiert, so gehen Sie nochmals auf "Einstellungen" (Zahnradsymbol), klicken Sie auf "Töne" und anschließend auf "Nicht stören":

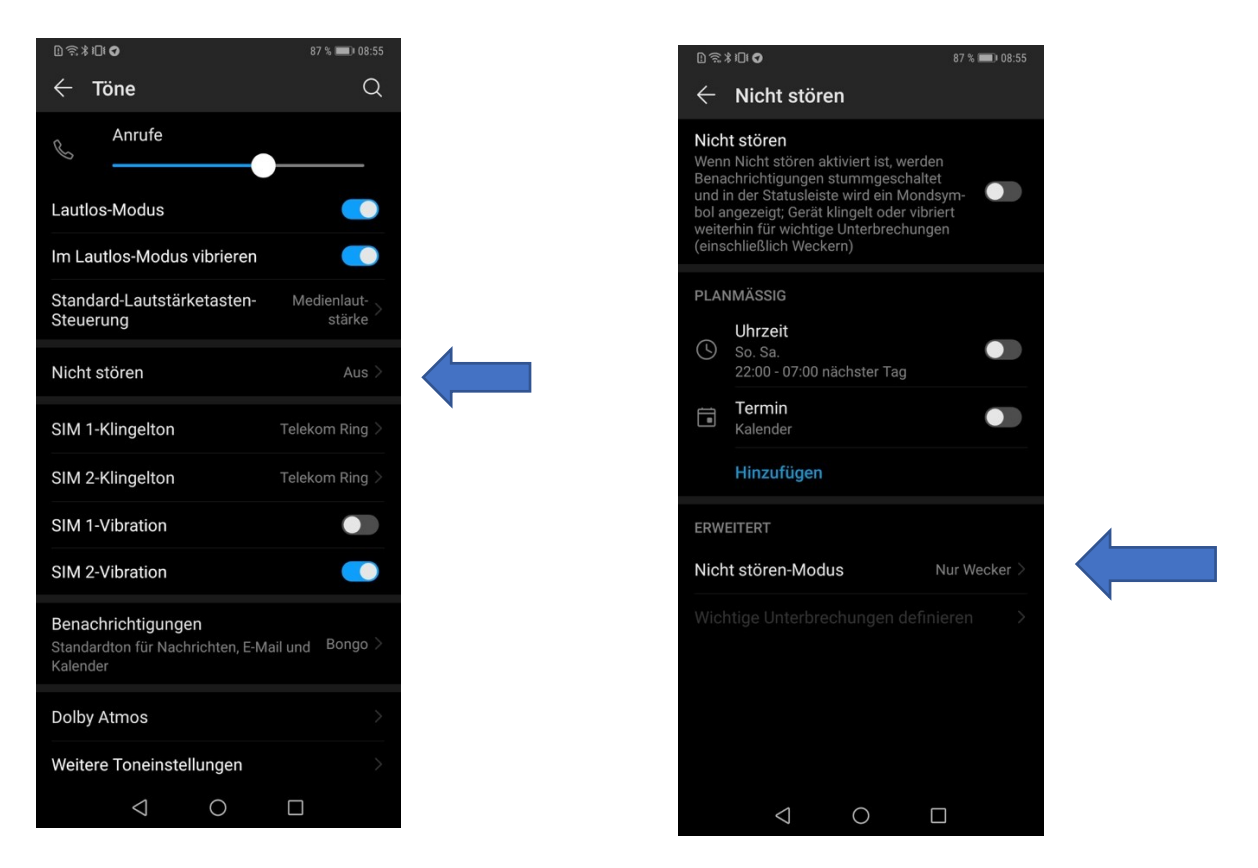

Nach einem Klick auf "Nicht stören-Modus" (erweiterte Einstellungen) erscheint ein Pop-Up -Fenster. Wählen Sie hier "Nur wichtige Unterbrechungen" aus.

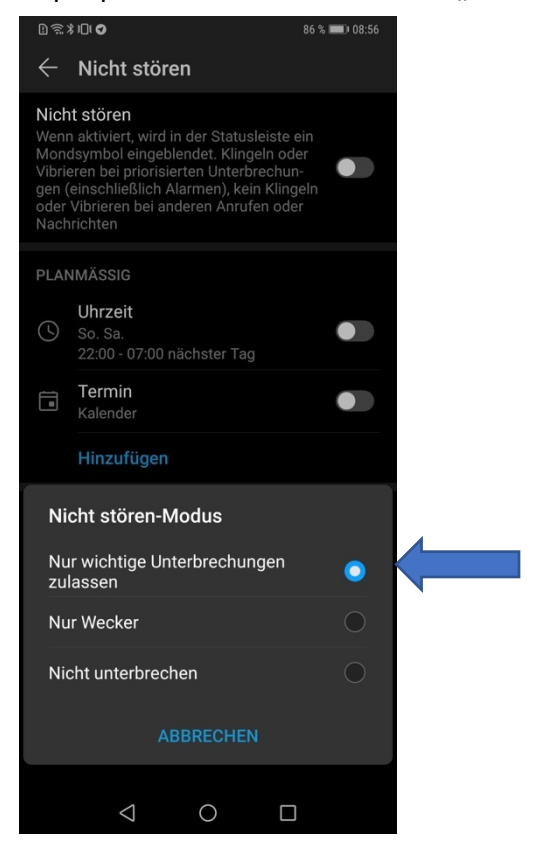

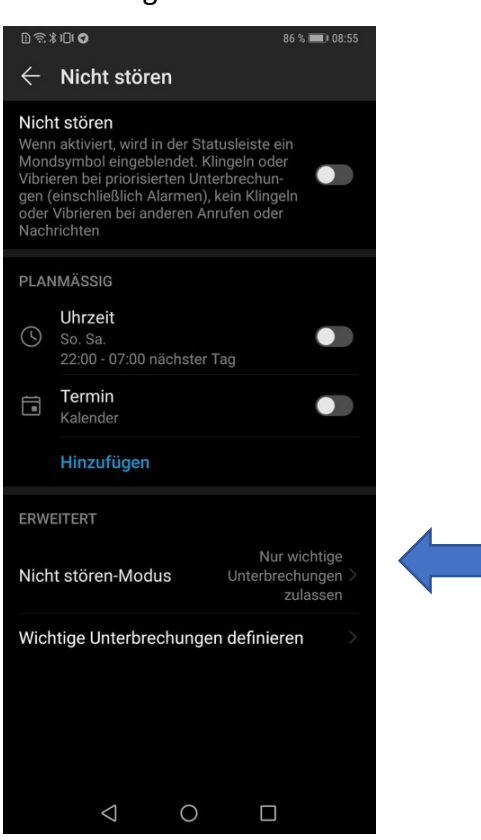

## Geofencing

Möchten Sie die Geofencing Option nutzen, so ist die Aktivierung des Standorts, sowie dessen Freigabe für PowerAlarm unerlässlich. Gehen Sie bitte wie folgt vor:

Klicken Sie im (Smartphone) Menü zunächst auf "Einstellungen" (Zahnradsymbol) und anschließend auf den Punkt "Sicherheit und Datenschutz". Dort gehen Sie bitte auf "Standortzugriff" und aktivieren diesen durch Klick.

| Kein                                                                                                    | e SIM 🗓 🛼 64 % 💌 19:0                                                                                                    | 03                    |
|----------------------------------------------------------------------------------------------------|----------------------------------------------------------------------------------------------------|-----------------------|
| Eins                                                                                                    | tellungen                                                                                                    |                       |
| ব»                                                                                                    | Töne<br>Nicht stören, Klingelton, Vibration                                                                                                    | >                     |
| Ļ                                                                                                    | Benachrichtigungen<br>Embleme, Sperrbildschirmbenachrichtigungen                                                                                                    | >                     |
| 88                                                                                                    | Apps<br>Berechtigungen, Standard-Apps                                                                                                    | >                     |
| ē                                                                                                    | <b>Akku</b><br>Stromsparen, Akkunutzung                                                                                                    | >                     |
|                                                                                                    | Speicher<br>Speicherbereiniger                                                                                                    | >                     |
| 8                                                                                                    | Digital Balance<br>Bildschirmzeitverwaltung                                                                                                    | >                     |
| $\bigcirc$                                                                                                    | Sicherheit & Datenschutz<br>Face Scan, Sperrbildschirmpasswort                                                                                                    | >                     |
|                                                                                                    | Intelligente Unterstützung<br>Bedienungshilfen, Bewegungssteuerung                                                                                                    | >                     |
| 0                                                                                                    | Konten<br>Konten                                                                                                    | >                     |
| G                                                                                                    | Google<br>Google-Services                                                                                                    | >                     |
| i                                                                                                    | <b>System</b><br>Systemnavigation, Softwareaktualisierung,<br>Über das Telefon, Sprache & Eingabe                                                                                                    | >                     |
|                                                                                                    |                                                                                                    |                       |
|                                                                                                    |                                                                                                    |                       |
| Koin                                                                                                    | - SIMD ○ 67 % ■ 10-1                                                                                                    | 5                     |
| Kein                                                                                                    | • SIMD ≈ 67 % ■ 19:1<br>Standortzugriff                                                                                                    | 5                     |
| Auf r<br>Ausg<br>Stand                                                                                                    | e SIM D R 67 % I 19:1<br>Standortzugriff<br>meinen Standort zugreifen<br>ewähten Apps den Zugriff auf<br>lortinformationen ermöglichen Erklärung<br>andortdiensten und Datenschutz                                                                                                    | 5                     |
| Auf r<br>Ausg<br>Stanc<br>zu Sta                                                                                                    | e SIM D & 67 % ID 19:1<br>Standortzugriff<br>meinen Standort zugreifen<br>ewählten Apps den Zugriff auf<br>lortinformationen ermöglichen Erklärung<br>andortdiensten und Datenschutz<br>biterte Einstellungen                                                                                                    | 5                     |
| Auf r<br>Ausg<br>Stanc<br>Zu Sta<br>Erwe                                                                                                    | Standortzugriff  Meinen Standort zugreifen ewählten Apps den Zugriff auf loortinformationen ermöglichen Erklärung andortdiensten und Datenschutz  sterter Einstellungen  STE STANDORTANFRAGEN                                                                                                    | 5                     |
| Auf r<br>Ausg<br>Stanc<br>zu Sta<br>Erwe                                                                                                    | Image: Simple Simple | 5                     |
| Keiner                                                                                                    | STANDORTANFRAGEN  Google Play-Dienste Geringer Stromverbrauch Geringer Stromverbrauch Geringer Stromverbrauch                                                                                                    | 5                     |
| Kein<br>Kein<br>Aug<br>Stanc<br>Stanc<br>Keine<br>Keine | STANDORTANIFRAGEN  Standort Stomverbrauch  Standort zugreifen ewählten Apps den Zugriff auf fortinformationen ermöglichen Erklärung andortdiensten und Datenschutz  sterter Einstellungen  STE STANDORTANIFRAGEN  Geringer Stromverbrauch  Telefon Geringer Stromverbrauch  DORTDIENSTE                                                                                                    | 5                     |
| Keiner                                                                                                    | Standortzugriff  Meinen Standort zugreifen ewählten Apps den Zugriff auf fortinformationen ermöglichen Erklärung andortdiensten und Datenschutz  siterte Einstellungen  ESTE STANDORTANFRAGEN  Google Play-Dienste Geringer Stromverbrauch  Telefon Geringer Stromverbrauch  DORTDIENSTE  Google-Standortfreigabe                                                                                                    | 5                     |
| Keiner                                                                                                    | Standortzugriff  Deinen Standort zugreifen ewählten Apps den Zugriff auf fortinformationen ermöglichen Erklärung andortdiensten und Datenschutz  Starte Einstellungen  Ster STANDORTANFRAGEN  Google Play-Dienste Geringer Stromverbrauch  Telefon Geringer Stromverbrauch  DORTDIENSTE  Google-Standortfreigabe  Google-Standortgenauigkeit                                                                                                    | 5<br>><br>><br>>      |
| Keiner                                                                                                    | Standortzugriff  Desinen Standort zugreifen ewählten Apps den Zugriff auf loorthoformationen ermöglichen Erklärung andortdiensten und Datenschutz  Sterter Einstellungen  STE STANDORTANFRAGEN  Google Play-Dienste Geringer Stromverbrauch  Telefon Geringer Stromverbrauch  DORTDIENSTE  Google-Standortfreigabe  Google-Standortverlauf                                                                                                    | 5                     |
| Keiner                                                                                                    | Standortzugriff  Decinen Standort zugreifen ewählten Apps den Zugriff auf fortinformationen ermöglichen Erklärung andortdiensten und Datenschutz  Sterte Einstellungen  STE STANDORTANFRAGEN  Google Play-Dienste Geringer Stromverbrauch  DORTDIENSTE  Google-Standortfreigabe  Google-Standortverlauf  Notfall-Standortdienst                                                                                                    | 5                     |
| Keiner                                                                                                    | Standortzugriff  Decinen Standort zugreifen ewählten Apps den Zugriff auf fortinformationen ermöglichen Erklärung andortdiensten und Datenschutz  Sterte Einstellungen  STE STANDORTANFRAGEN  Google Play-Dienste Geringer Stromverbrauch  Telefon Geringer Stromverbrauch  DORTDIENSTE  Google-Standortfreigabe  Google-Standortverlauf Notfall-Standortdienst                                                                                                    | 5<br>><br>><br>><br>> |

| Keine SIM 🛄 🕤 67 % 🖿                                                                                                    | 19:14  |                                      |
|----------------------------------------------------------------------------------------------------|--------|--------------------------------------|
| Sicherheit & Datenschutz                                                                                                    | Q      |                                      |
| SICHERHEITSSTATUS                                                                                                    |        |                                      |
| Apps wurden um 18:38 geprüft                                                                                                    | >      |                                      |
| <b>Mein Gerät finden</b><br>An                                                                                                    | >      |                                      |
| Sicherheitsupdate<br>5. Juni 2019                                                                                                    | >      |                                      |
| Face Scan                                                                                                    | >      |                                      |
| Sperrbildschirmpasswort                                                                                                    | >      |                                      |
| Standortzugriff                                                                                                    | Ein >  | <b></b>                              |
| App-Sperre                                                                                                    | >      |                                      |
| Dateisafe                                                                                                    | >      |                                      |
| Zusätzliche Einstellungen<br>SIM-Sperre, Apps von unbekannten Quellen<br>herunterladen                                                                                                    | >      |                                      |
| Suchen Sie nach anderen Einstellungen?<br>Berechtigungen                                                                                                    |        |                                      |
|                                                                                                    | ∎19:15 |                                      |
| ← Frweiterte Finstellungen                                                                                                    |        | Bitta übarprüfan Sia                 |
| WLAN-Suche<br>Zulassen, dass Apps und Services automatisch<br>und jederzeit nach WLAN suchen (selbst<br>wenn WLAN deaktiviert ist), und so die<br>Ortungsgenauigkeit verbessern                        |        | ob die WLAN -Suche<br>aktiviert ist. |
| Bluetooth-Suche<br>Zulassen, dass Apps und Services automatisch<br>und jederzeit nach Bluetooth-Geräten suchen<br>(selbst wenn Bluetooth deaktiviert ist), und so<br>die Ortungsgenauigkeit verbessern |        |                                      |
|                                                                                                    |        |                                      |
|                                                                                                    |        |                                      |
|                                                                                                    |        |                                      |
|                                                                                                    |        |                                      |
|                                                                                                    |        |                                      |
|                                                                                                    |        |                                      |

Über den "Zurück-Button" gelangen Sie wieder zum "Ausgangs-Screen" (Smartphone Einstellungen), klicken Sie auf den Punkt "Apps" und anschließend nochmals auf "Apps". Scrollen Sie bis "PowerAlarm" und wählen Sie dies durch einen Klick aus.

| MD 🙃 67 % 💌 1                                                  | 9:15 | Keine SIM 🗓 😤                    | 67 % 💌 19:15 |
|----------------------------------------------------------------|------|----------------------------------|--------------|
| ellungen                                                       |      | ← Apps                           | :            |
| <b>teverbindung</b><br>ooth, Drucken                           | >    | Alle Apps 🔻                      |              |
| rtbildschirm & Hintergrund<br><sup>igns</sup>                  | >    | Q Suche                          |              |
| <b>eige</b><br>gkeit, Augen schonen, Schrift- und<br>eigegröße | >    | Phone Clone                      | >            |
| ne<br>cht stören, Klingelton, Vibration                        | >    | PowerAlarm<br>18,52 MB           | >            |
| c <b>hrichtigungen</b><br>me, Sperrbildschirmbenachrichtigung  | en > | Präsentationen<br>73,50 MB       | >            |
| htigungen, Standard-Apps                                       | >    | + - Rechner                      | >            |
| nsparen, Akkunutzung                                           | >    | Rekorder                         | >            |
| cher<br>herbereiniger                                          | >    | SIM-Toolkit                      |              |
| Balance<br>irmzeitverwaltung                                   | >    | 18,73 MB                         | · · · · ·    |
| erheit & Datenschutz<br>Scan, Sperrbildschirmpasswort          | >    | Softwareaktualisierung<br>618 KB | >            |
| elligente Unterstützung<br>dienungshilfen, Bewegungssteuerung  | >    | SwiftKey-Tastatur<br>9,75 MB     | >            |

## Klicken Sie auf "Berechtigungen" und aktivieren Sie anschließend den Punkt "Standort"

| Keine SIM 🗓 🙃 67 % 💌 19                                                | 9:16 |
|------------------------------------------------------------------------|------|
| ← App-Info                                                             |      |
| PowerAlarm                                                             |      |
| Version: 2.43                                                          |      |
| DEINSTALLIEREN STOPPEN                                                 |      |
| achrichtigungsverwaltung                                               | >    |
| erechtigungen                                                          | >    |
| tennutzung                                                             | >    |
| <b>eicher</b><br>52 MB (Interner Speicher) werden genutzt              | >    |
| tails zum Stromverbrauch<br>n Verbrauch seit der letzten Vollaufladung | >    |
| tandardmäßig öffnen<br>sine Standardeinstellungen festgelegt           | >    |
| TORE                                                                   |      |
| <b>pp-Details</b><br>on Google Play Store installierte App             |      |
|                                                                        |      |
| а о п                                                                  |      |

Bitte verlassen Sie die Smartphone Einstellungen und öffnen Sie die PowerAlarm App. Gehen Sie auf "Informationen", klicken Sie auf "Einstellungen" und haken Sie anschließend den Punkt "Geofencing aktivieren" an.

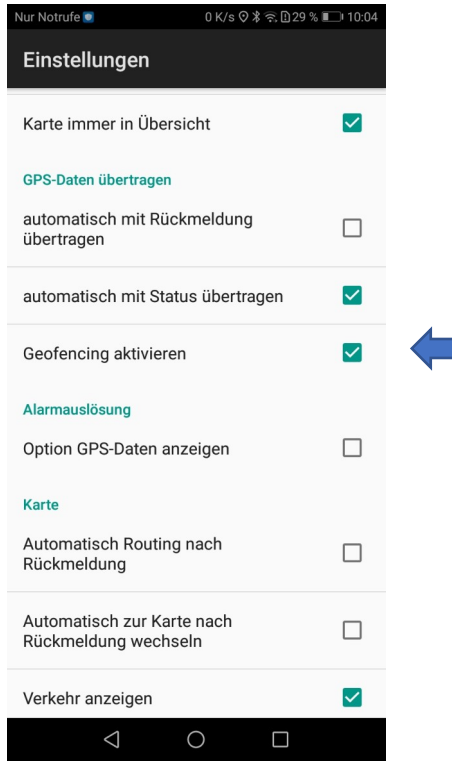

Wechseln Sie zurück auf "Status", aktivieren Sie dort "Geofence aktiv" und klicken Sie anschließend bitte auf "ANPASSEN". Es öffnet sich ein neues Fenster. Dort können Sie Ihren aktuellen Standort einsehen, sowie den Radius – in welchem Status 2 gilt – festlegen können. Um Ihre Eingabe zu übernehmen, gehen Sie bitte auf das Feld "ÜBERNEHMEN".

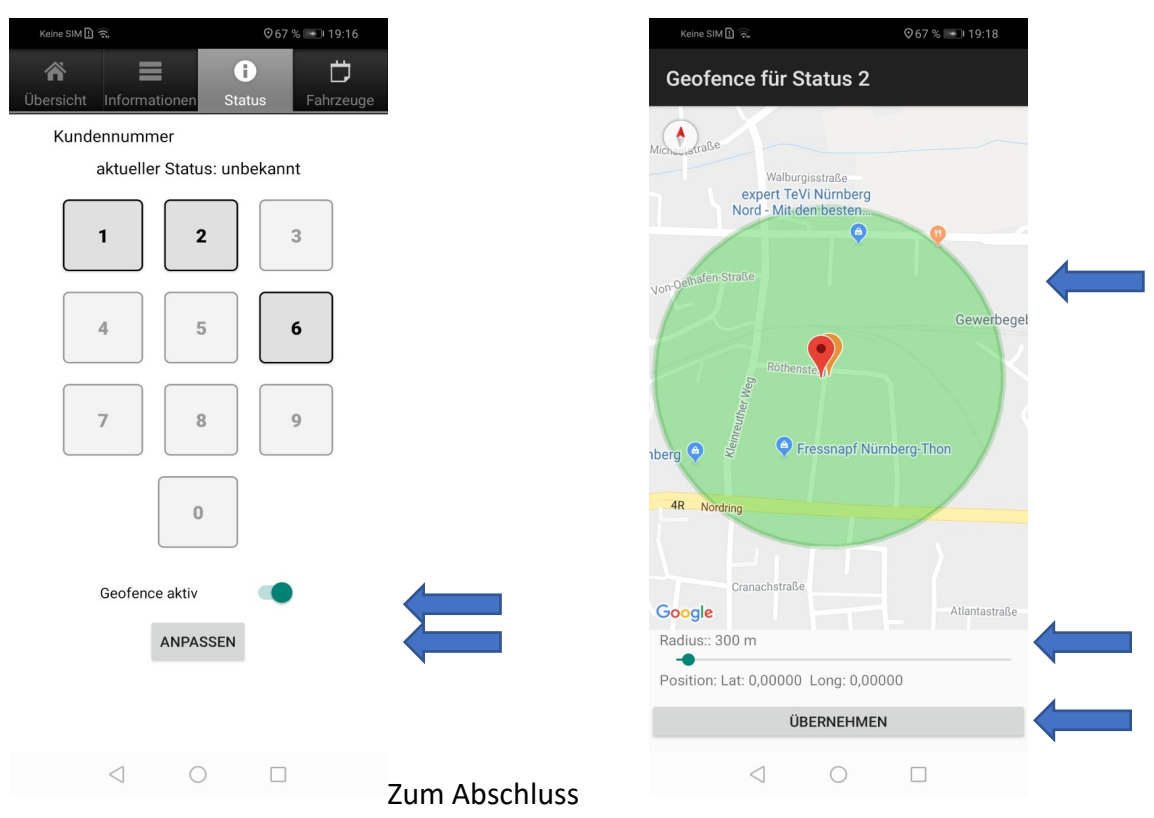

noch ein paar Hinweise:

- Der "Lautlos"-Modus kann ab Android 8 (Oreo) nicht umgangen werden. Sie müssen somit mit dem "Nicht stören-Modus" arbeiten.
- Unter anderen Betriebssystemversionen (bspw. Android 8) können einige der oben genannten Punkte anders benannt sein. Eine Ableitung der Begriffe ist jedoch anhand dieser Anleitung ohne große Probleme möglich, da sich die Punkte/Optionen meist an der gleichen Stelle – nur unter anderer Bezeichnung – befinden.
- Hintergrundaktualisierungen und Google-Play-Dienste müssen zugelassen sein und ein etwaiger Energiesparmodus muss abgeschaltet sein, sonst funktioniert PowerAlarm nicht korrekt. Die Abschaltung dieser Dienste hat in der Regel auch Auswirkungen auf andere Apps, z.B. Messenger-Dienste. Man bemerkt dies meist auch an anderer Stelle.

Für weitere Rückfragen stehen wir Ihnen gerne zur Verfügung.